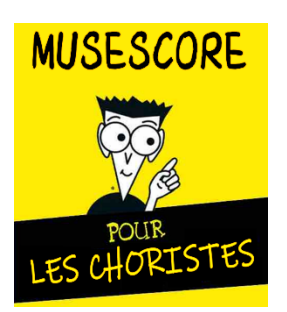

# CONFIGURATION DE MUSESCORE EN LECTEUR DE PARTITIONS CUSTOMISATION DE L'ECRAN

FICHE TP N°2

• Ouvrir le fichier chant « La pavane » depuis la clé USB de formation (voir TP1 pour plus d'informations).

## Note :

Le but de ce TP est de simplifier les menus et fenêtres du logiciel Musescore de manière à conserver seulement les fonctions nécessaires à la lecture de fichier et à l'apprentissage d'un chant choral. Nous verrons aussi comment customiser l'écran pour le rendre plus agréable et adapté à votre goût. La démarche sera la suivante :

- Suppression des barres de menus inutiles.
- Suppression des fenêtres de travail inutiles.
- Customisation de l'écran (couleurs de fond, texte, éléments affichés sur la partition ...).
- Organisation de l'écran (positions, dimensions des différentes fenêtres).
- Sauvegarde de ces paramètres dans un fichier de configuration (espace de travail).

## Simplification des barres de menus et des fenêtres de travail

- Cliquez sur le menu « Affichage » puis « Barre d'outils ».
  - Décochez le menu « Saisie des notes ». Dans Musescore 3, décochez aussi le menu « Espace de travail »

## Limitation de l'affichage aux fenêtres utiles

En plus de l'affichage de la partition, seules deux fenêtres sont utiles pour utiliser Musescore en tant que lecteur de partition : Le **mélangeur** et la **fenêtre de lecture**.

## VERSION MUSESCORE 3

- Cliquez sur le menu « Affichage »
  - Cocher les fenêtres suivantes :
    - Fenêtre de lecture
    - o Mélangeur
- Décochez tout le reste

## VERSION MUSESCORE 4

- Cliquez sur le menu « Affichage »
- Cocher les fenêtres suivantes : • Mélangeur
- Décochez tout le reste

Par défaut, la fenêtre « Mélangeur » est ancré sur toute la partie basse de l'écran et prend beaucoup de place. Pour la libérer, cliquez en haut à droite de la fenêtre « Mélangeur » cliquez de nouveau sur « Détacher ». Positionnez ensuite la fenêtre où vous voulez et réduisez sa taille.

| wius  | escore s         | . DELLE,        | QUI                    | TIEN.  | SIVIA            | IE-01             |         |                 |                |                 |       |        |
|-------|------------------|-----------------|------------------------|--------|------------------|-------------------|---------|-----------------|----------------|-----------------|-------|--------|
| chier | <u>É</u> ditio   | n <u>A</u> ffic | hage                   | Aj     | outer            | F <u>o</u> rn     | nat     | Ou <u>t</u> ils | <u>P</u> lugin | s Ai <u>d</u> e |       |        |
| Ð     |                  | £ 🗆             | Palet                  | tes    |                  |                   |         |                 |                | F9              | ffie  | chac   |
| Ŀ     |                  |                 | Palet                  | te pri | incipal          | e                 |         |                 |                | Maj+F           | 9     | critic |
| Sans  | titre ×          |                 | Inspe                  | cteu   | r                |                   |         |                 |                | F8              |       |        |
|       | BELLE, QUI TIENS |                 | Fenêtre de lecture F11 |        |                  |                   |         |                 |                |                 |       |        |
| JLLLL |                  |                 | Navigateur             |        |                  |                   |         |                 |                |                 |       |        |
|       |                  |                 | Time                   | line   |                  |                   |         |                 |                | F12             |       |        |
|       |                  | $\checkmark$    | Méla                   | ngeu   | r                |                   |         |                 |                | F10             |       |        |
|       |                  |                 | Synth                  | nétise | ur               |                   |         |                 |                |                 | - tr  | · •    |
|       |                  |                 | Filtre                 | de s   | électio          | n                 |         |                 |                | F6              | - HN  | - L    |
|       |                  |                 | Clavi                  | er de  | piano            |                   |         |                 |                | Р               |       |        |
|       |                  |                 | Outil                  | de c   | ompai            | aison             | n des   | partitio        | ons            |                 |       |        |
|       |                  |                 |                        |        |                  |                   |         |                 |                |                 |       |        |
|       | Fichier          | Édition         | Affic                  | hage   | Ajou             | ter F             | orma    | t Outi          | s Plugi        | ns Aide         | Diagr |        |
|       | Accueil          | Par             |                        |        | Plein <u>é</u>   | cran              |         |                 |                | F11             |       |        |
|       | :: Ø             |                 |                        |        | <u>P</u> alette  | es.               |         |                 |                | F9              | Ь     |        |
|       | *BELLE, C        |                 |                        |        | Pa <u>l</u> ette | princi            | pale    |                 |                | Maj+F9          |       |        |
|       |                  |                 |                        |        | Instr <u>u</u> r | nents             |         |                 |                | F7              |       |        |
|       |                  |                 |                        |        | Propr <u>i</u>   | étés              |         |                 |                | F8              |       |        |
|       | So               |                 |                        |        | Filtre o         | le sé <u>l</u> ec | ction   |                 |                |                 | Ħ     |        |
|       |                  |                 |                        |        | Navig            | teur              |         |                 |                |                 |       |        |
|       |                  |                 |                        |        | Deally           |                   |         |                 |                | Alt - 511       | 1 -   |        |
|       |                  |                 |                        |        | <u>b</u> raille  |                   |         |                 |                | Alt+F11         |       | e      |
|       |                  | Δι              |                        |        | Tim <u>e</u> lir | ne                |         |                 |                | F12             | Ŧ     |        |
|       |                  | ~               | ~                      | ŶţŶ    | Mélan            | geur              |         |                 |                | F10             | =     |        |
|       |                  |                 |                        |        | <u>C</u> lavier  | de pia            | ano     |                 |                | Р               | 1 -   |        |
|       |                  |                 |                        |        | Config           | uration           | n de la | a lecture       |                |                 | 1     |        |
|       |                  |                 |                        |        |                  |                   |         |                 |                |                 |       |        |
|       |                  |                 |                        |        |                  |                   |         |                 |                |                 |       | 1      |

Le menu et la fenêtre de lecture est intégrée à la barre de menu dans Musescore 4. Pour faire apparaitre toutes ses fonctions, on doit la détacher du menu de la manière suivante :

- A l'aide de la souris, cliquez sur l'icône « 6 points » devant le menu de lecture,
- tenez la souris enfoncée,
- faites-la glisser vers le bas pour déverrouiller la fenêtre de lecture.
- Positionnez la fenêtre de lecture sous la barre de menu.

On accède ainsi à deux fonctions supplémentaires importantes :

- Le positionnement dans l'écoute du chant,
- Le réglage du tempo.

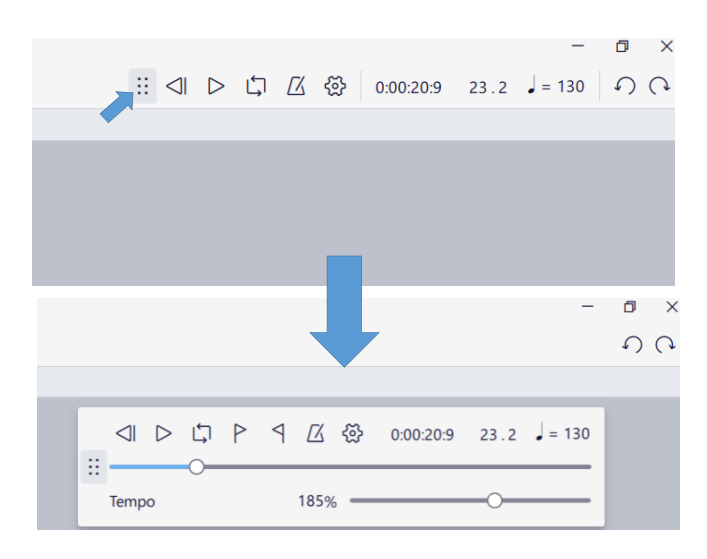

## Customisation et organisation de l'écran :

#### <u>Note :</u>

Nous vous montrons ici, quels menus et fonctions utiliser pour personnaliser votre écran de travail Musescore. L'aspect de l'écran obtenu en annexe, n'est qu'un exemple que vous pourrez modifier suivant vos gouts personnels.

## VERSION MUSESCORE 3

- Cliquez sur le menu « Affichage ».
- Décochez les cases « Afficher les marges » et « afficher les cadres ».
- Cliquez sur le menu « Edition » puis « Préférences ».
- Dans la nouvelle fenêtre qui s'affiche, cliquez sur l'onglet « Fond » :
  - Changer la couleur de l'arrière-plan (en bleu par exemple),
  - o Changez la direction de défilement des pages de partition (verticalement),
  - o D'autres paramètres sont modifiables comme la couleur du papier de la partition.

| n Préférenc     | Préférences de MuseScore       |                       |              |           |              |                                 |                                                                                                    |                     |             |            |                                                        |
|-----------------|--------------------------------|-----------------------|--------------|-----------|--------------|---------------------------------|----------------------------------------------------------------------------------------------------|---------------------|-------------|------------|--------------------------------------------------------|
| Général         | Fond                           | Saisie des notes      | Partition    | E / S     | Importer     | Exporter                        | Raccourcis                                                                                                    | Mettre à jour       | Avancé      |            |                                                        |
| Arrière-p       | Arrière-plan Zoom              |                       |              |           |              |                                 |                                                                                                    |                     |             |            |                                                        |
| Coule     Image | eur :<br>e : C:/P              | rogram Files/MuseSo   | core 3/wallp | aper/bacl | kground1.png |                                 | Zoom par défaut :       Pourcentage       100%         Précision du zoom au clavier :       2         Précision du zoom à la souris :       6 |                     |             |            | <ul> <li>▼ 100% ↓</li> <li>2 ↓</li> <li>6 ↓</li> </ul> |
| Papier          | Papier Faire défiler les pages |                       |              |           |              |                                 |                                                                                                    |                     |             |            |                                                        |
| Coule           | • Couleur :                    |                       |              |           |              |                                 |                                                                                                    | ontalement          |             |            |                                                        |
|                 | 🗌 l                            | Jtiliser la même coul | eur pour les | palettes  |              | <ul> <li>Vertication</li> </ul> | alement                                                                                                    |                     |             |            |                                                        |
| 🔘 Image         | e: C:/P                        | rogram Files/MuseS    | core 3/wallp | aper/pap  | er5.png      |                                 | Limite                                                                                                    | r la zone de défile | ement aux b | ordures de | la page                                                |

- Cliquez maintenant sur l'onglet « Général » :
  - Cochez « Continuer la dernière session »
  - Décochez « Afficher l'écran de démarrage », « Afficher le centre de démarrage » et « Afficher la fenêtre de lecture ».

| Général  | Fond        | Saisie des notes        | Partition     | E / S      | Importer     | Exporter | Raccourcis        | Mettre à jour    | Avancé        |               |        |
|----------|-------------|-------------------------|---------------|------------|--------------|----------|-------------------|------------------|---------------|---------------|--------|
| Démarra  | ge du pro   | ogramme                 |               |            |              | L        | angue             |                  |               |               |        |
| ⊖ Dén    | narrer à vi | de                      |               |            |              |          | Français          |                  |               |               |        |
| Con      | tinuer la d | lernière session        |               |            |              |          |                   | N                | lettre à jour | les traductio | ons    |
| 🔿 Dém    | harrer ave  | c une nouvelle partiti  | on            |            |              |          |                   |                  |               |               |        |
| 🔿 Dém    | narrer ave  | c la partition : :/data | /My_First_Sco | ore.mscx   |              |          | élémétrie         |                  |               |               |        |
| Affic    | her l'écra  | n de démarrage          | Affic         | her le cer | ntre de déma | rrage    | Envoyer des de    | onnées de télémé | étrie anonym  | nes à MuseS   | core   |
| Affic    | her la fen  | être de lecture         | Affic         | her le nav | vigateur     | A        | pparence          |                  |               |               |        |
| Affic    | her les vis | sites guidées           |               |            |              |          | Thème :           | Clair            |               |               |        |
| Docciore |             |                         |               |            |              |          | Largeur des icône | s: 27px          |               |               | Hauteu |

• Changer l'apparence (thème) de Clair en Sombre.

#### VERSION MUSESCORE 4

- Cliquez sur le menu « Affichage » puis sur « Afficher ».
- Décochez les cases « Afficher les marges des pages » et « afficher les cadres ».
- Cliquez sur le menu « Edition » puis « Préférences » (ou sur Mac « Musescore » puis « Préférences »),
- Dans la nouvelle fenêtre qui s'affiche, cliquez sur l'onglet « Général » :
- Cliquez sur la case « Continuer la dernière session »
- Cliquez maintenant sur l'onglet « Fond » :
  - Changez la direction de défilement des pages de partition (verticalement).
- Cliquez maintenant sur l'onglet « Apparence » :
  - Changer le thème de Clair en sombre,
  - o Choisissez la couleur verte comme couleur d'accentuation,
  - o Choisissez une couleur vert pâle comme couleur d'arrière-plan,
  - o D'autres paramètres sont modifiables comme la couleur du papier de la partition...
- Cliquez sur « OK » pour valider les modifications.

| 🔳 Préf            | érences                |                               |            |
|-------------------|------------------------|-------------------------------|------------|
| ሉ<br>©            | Général<br>Apparence   | Thèmes                        |            |
| ß                 | Fond                   |                               |            |
| Ç                 | Sauvegarder et publier | Clair                         | ◯ Sombre   |
| Ø                 | Saisie des notes       | Litilicar la thàma du custàma |            |
| ∎ <b>ģ</b> ≣      | Partition              | Activer le contraste élevé    |            |
| <b>(</b> )        | Audio et MIDI          | Couleur d'accentuation :      |            |
| ( <sup>**</sup> ) | Contrôles MIDI         |                               |            |
| ⊌                 | Importer               | Apparence                     |            |
| ·····             | Raccourcis             | Apparence                     |            |
| C                 | Mettre à jour          | Police de caractères :        | Segoe UI 🔹 |
|                   | Dossiers               | Taille du corps du texte :    | 12pt       |
| Ŗ                 | Avancé                 |                               |            |
| <b>&amp;</b> ::   | Braille                | Arrière-plan                  |            |
|                   |                        | Oculeur :                     |            |

| Préférences  |                        |                                 |  |  |  |  |  |  |
|--------------|------------------------|---------------------------------|--|--|--|--|--|--|
| 쓗            | Général                | Langues                         |  |  |  |  |  |  |
| 0            | Apparence              | Système par défaut              |  |  |  |  |  |  |
| ß            | Fond                   | Sjotanie par delade             |  |  |  |  |  |  |
| Č            | Sauvegarder et publier | Démarrage du programme          |  |  |  |  |  |  |
| Ø            | Saisie des notes       |                                 |  |  |  |  |  |  |
| ∎ <b>ģ</b> ≣ | Partition              | Continuer la dernière session   |  |  |  |  |  |  |
| (j·i)        | Audio et MIDI          | Démarrer une nouvelle partition |  |  |  |  |  |  |

## Sauvegarde de l'espace de travail :

#### Note :

Cette fonction est donnée à titre indicatif. Elle permet de sauvegarder une configuration de travail. Elle peut être utile dans les cas suivants :

- Plusieurs personnes travaillent avec le même ordinateur sur Musescore avec des customisations et un but différent.
- L'utilisation a besoin de plusieurs environnements de travail, par exemple un environnement de « lecture – apprentissage » et un environnement de « création de partitions ».

## VERSION MUSESCORE 3

- Cliquez sur le menu « Affichage » puis « Espace de travail » puis « Nouveau »,
- Dans la fenêtre qui s'affiche cochez tous les composants à enregistrer dans l'espace de travail,
- Donnez un nom à votre espace de travail,
- Cliquez sur « Enregistrer ».

#### VERSION MUSESCORE 4

- Cliquez sur le menu « Affichage » puis « Espace de travail » puis « Configurer l'espace de travail »,
- Dans la fenêtre qui s'affiche, cliquez en haut sur « créer un nouvel espace de travail »,
- Dans la nouvelle fenêtre qui s'affiche cochez tous les composants à enregistrer dans l'espace de travail,
- Donnez un nom à votre espace de travail,
- Cliquez sur « Sélection » puis encore « Sélection ».

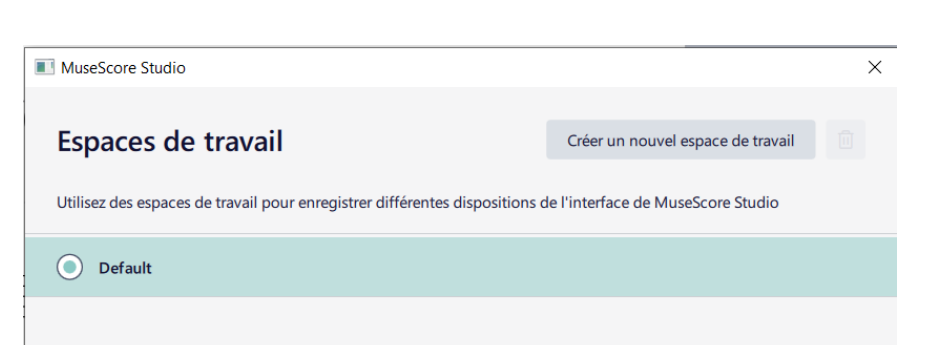

🔞 Créer un nouvel espace de travail

Sélectionnez les composants à enregistrer dans l'espac

✔ Préférences de l'interfa ✔ Composants de l'interfa

✓ Barre de menu

Enregistrer Annuler

Nom de l'espace de travail :

Config Chorale

✓ Barres d'outils

Х

| Créer un nouvel espace de                                                                                                   | travail                                                                         |                                            |
|----------------------------------------------------------------------------------------------------|---------------------------------------------------------------------------------|--------------------------------------------|
| om de l'espace de travail :                                                                                                 |                                                                                 |                                            |
| Config Chorale                                                                                                    |                                                                                 |                                            |
| électionnez les options que vous souhaitez mémor                                                                            | iser dans votre nouvel espace                                                   | e de travail                               |
| électionnez les options que vous souhaitez mémor<br>Préférences de l'interface (couleurs, style de<br>disposition, etc.)    | iser dans votre nouvel espace                                                   | e de travail<br>erface                     |
| électionnez les options que vous souhaitez mémor Préférences de l'interface (couleurs, style de disposition, etc.) Palettes | iser dans votre nouvel espace<br>Agencement de l'inte<br>Personnalisation de la | e de travail<br>erface<br>a barre d'outils |

## ANNEXE : Exemples de customisation d'écran (configuration en mode lecteur) :

## VERSION MUSESCORE 4

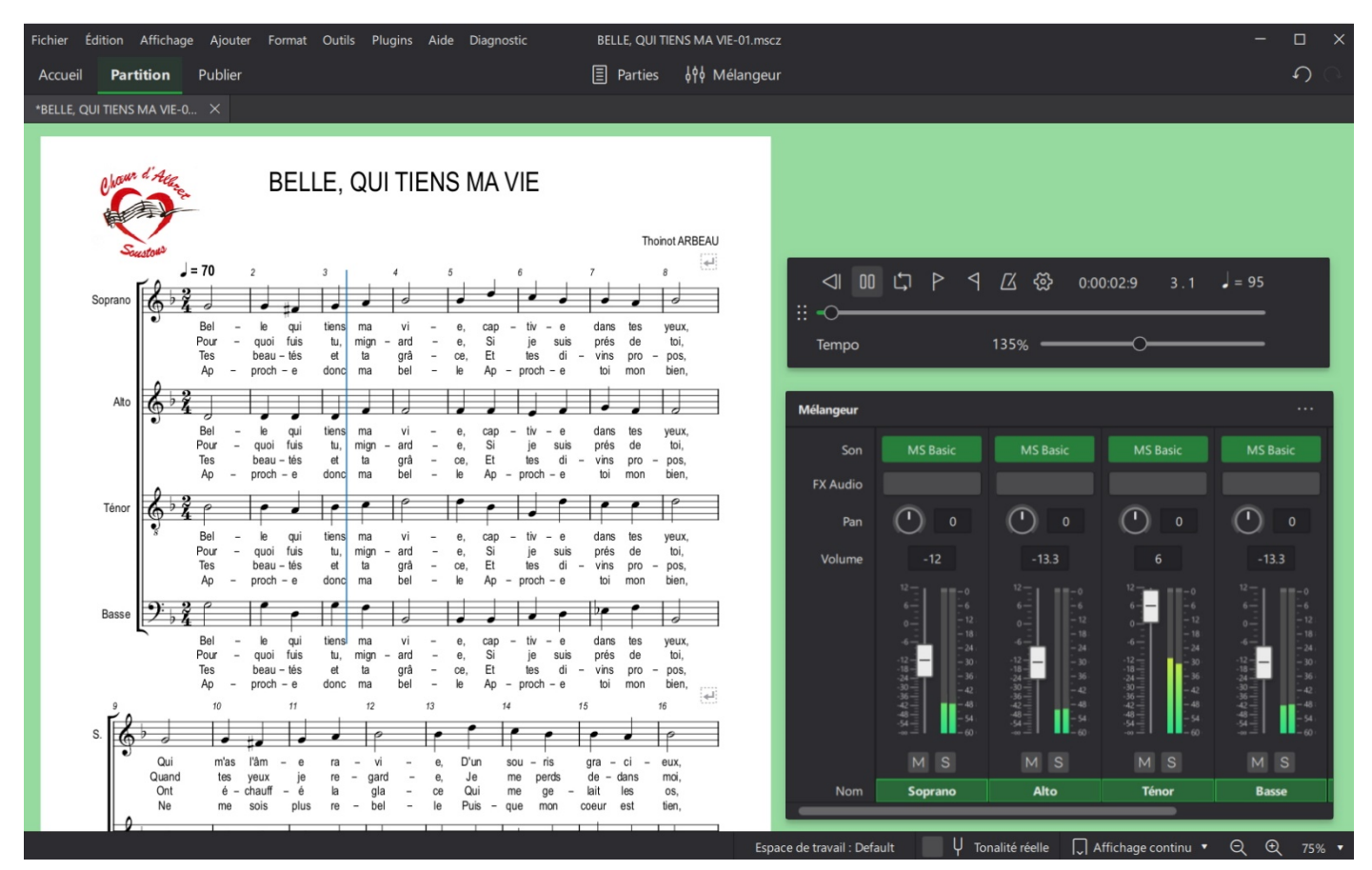

## VERSION MUSESCORE 3

| MuseScore 3: BELLE, QUI TIENS MA VIE-01                                                                                                    | -                                                 | · o ×                                |
|----------------------------------------------------------------------------------------------------|---------------------------------------------------|--------------------------------------|
| jenner Earlon Amerikaa Ajouter Format Ougils Pugins Alge                                                                                                    |                                                   |                                      |
| BELLE, QUI TIENS MA VIE-01 X                                                                                                    | Mélangeur                                         |                                      |
| BELLE, QUI TIENS MA VIE-01 Soprano Alto Ténor Basse                                                                                                    |                                                   |                                      |
| BELLE, QUI TIENS MA VIE         Toinot ARBEAU         Soprano         Soprano         Monot Arbornov         Monot Arbornov         Arbornov         Arbornov         Bel - le qui tiens ma vi - e, cap - tiv - e dans tes yeux,<br>Tes - beau-tes et tia grá - ce, Et tes di - vins pro - pos,<br>Ap - proch-e donc ma bel - le Ap - proch - e bi mon bien,<br>Bel - le qui tiens ma vi - e, cap - tiv - e dans tes yeux,<br>Pour - quoi fuis tu, mign - ard - e, Si je suis prés de toi,<br>Bel - le qui tiens ma vi - e, cap - tiv - e dans tes yeux,<br>Pour - quoi fuis tu, mign - ard - e, Si tes di - vins pro - pos, | Gain Master<br>27,1446 : Sogramo Alto Teror Base  |                                      |
| Ap     - proch - e     donc     ma     bel     - le     Ap     - proch - e     toi     mon     bien,       Ténor     Bel     - le     qui     tiens     ma     vi     - e,     cap     - tiv     - e     dans tes     yeux,       Pour     - quoi fuis     tu,     mign     - ard     - e,     Si     je     suis     peis tes     tes     toi,       Tes     beau-tés     et     ta     grå     - ce,     Et     tes     di     vins pro     pos,       Ap     - proch-e     donc     ma     bel     - le     Ap     - proch-e     toi     mon                                                                              | Fenêtre de lecture Position : 5.01 Temps :0:00:04 | •*                                   |
| Basse Bel - le qui tiens ma vi - e, cap - tiv - e dans tes yeux,                                                                                                    |                                                   | (7,1 dB<br>olume<br>incipal<br>10:00 |